# Türkiye Mezunları Bilgi Formu Nasıl Alınır?

Ek-5

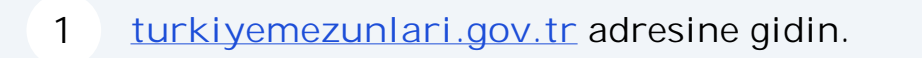

2 Sitenin sa üstünde yer alan ikona tıklayın.

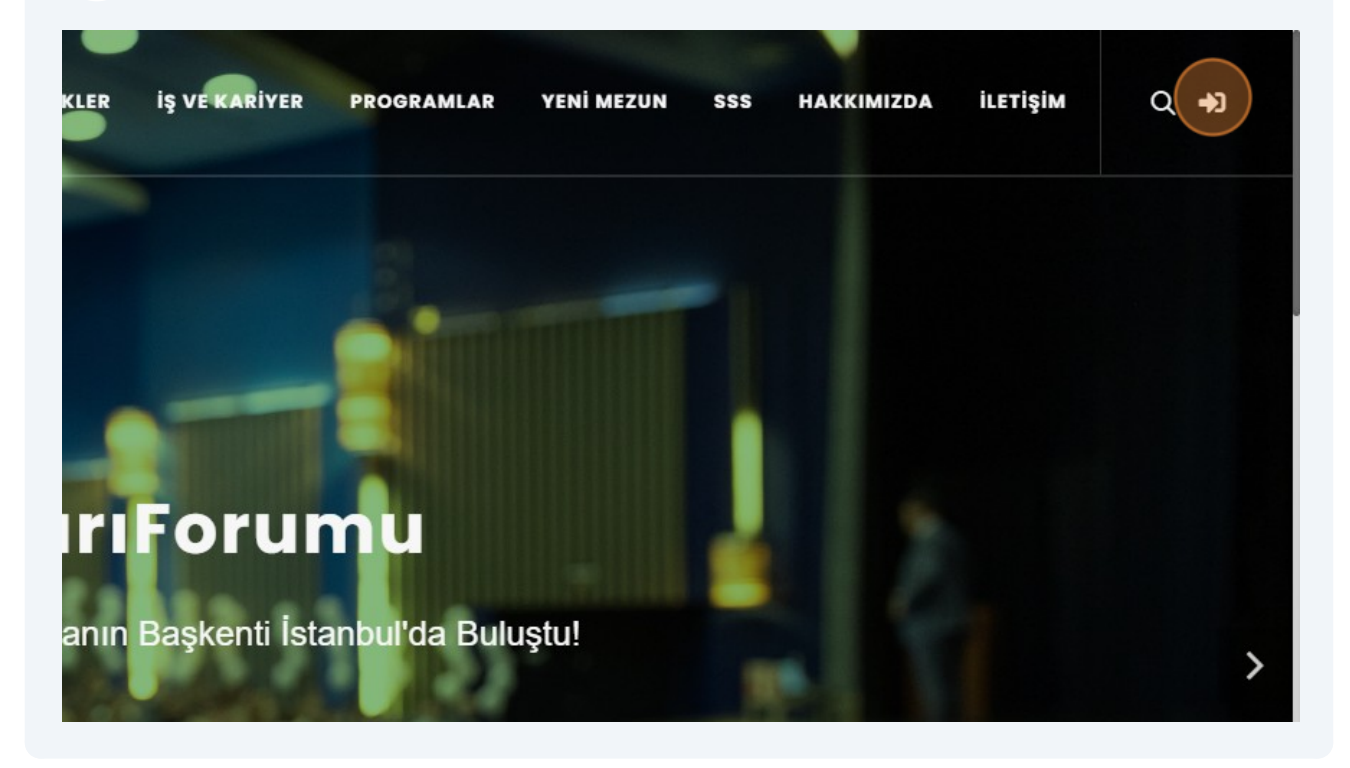

#### 3 "Anladım" butonuna tıklayın.

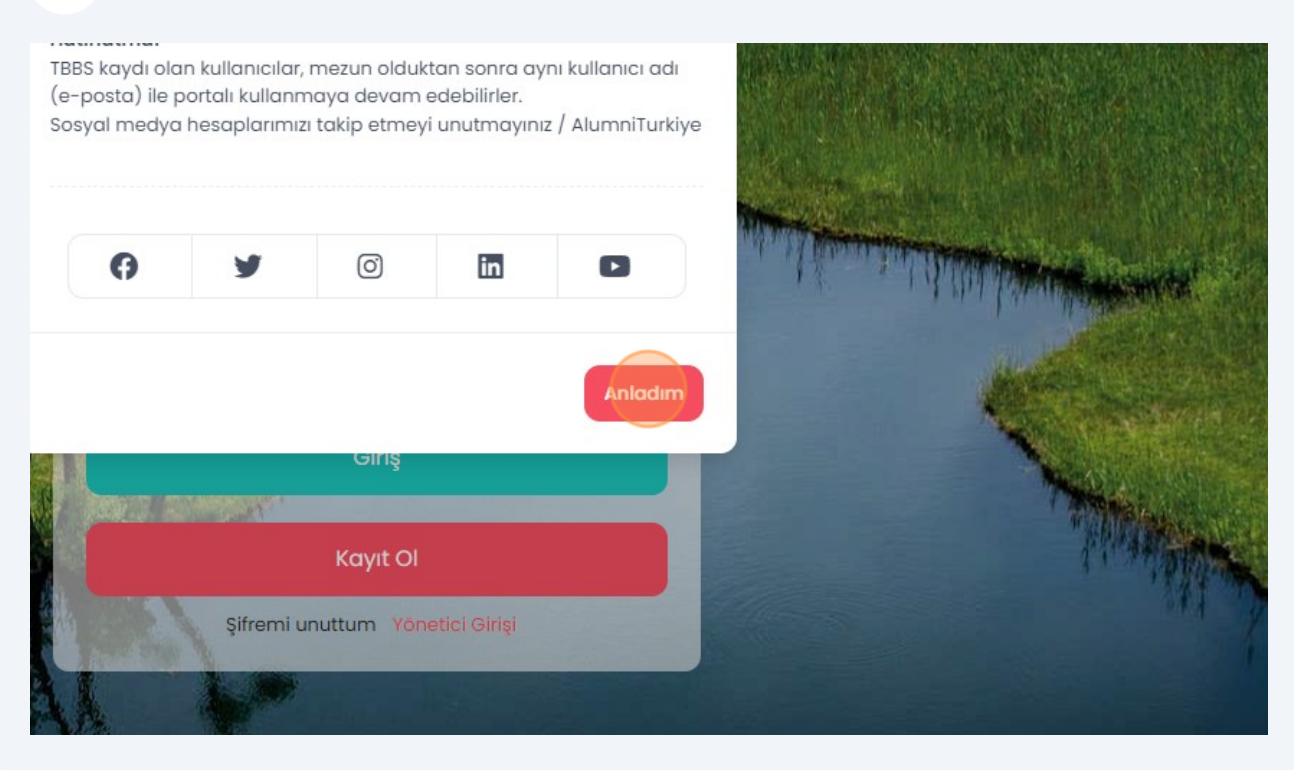

### 4 "Kayıt OI" butonuna tıklayın.

| - ACTY                 |                                 | A Company from an or other of |
|------------------------|---------------------------------|-------------------------------|
| min to                 | Şifre                           | 14174                         |
|                        | Giris                           |                               |
|                        | Ung                             |                               |
|                        | Kayıt Ol                        |                               |
| Contract of the second | Şifremi unuttum Yönetici Girişi |                               |
|                        |                                 |                               |
| and the                | and the state of the state      | 11:                           |
|                        | THO NO. 100 Provide August      | Y WZC                         |

Gelen ekran üzerinde istenilen bilgileri girerek kaydınızı tamamlayın.

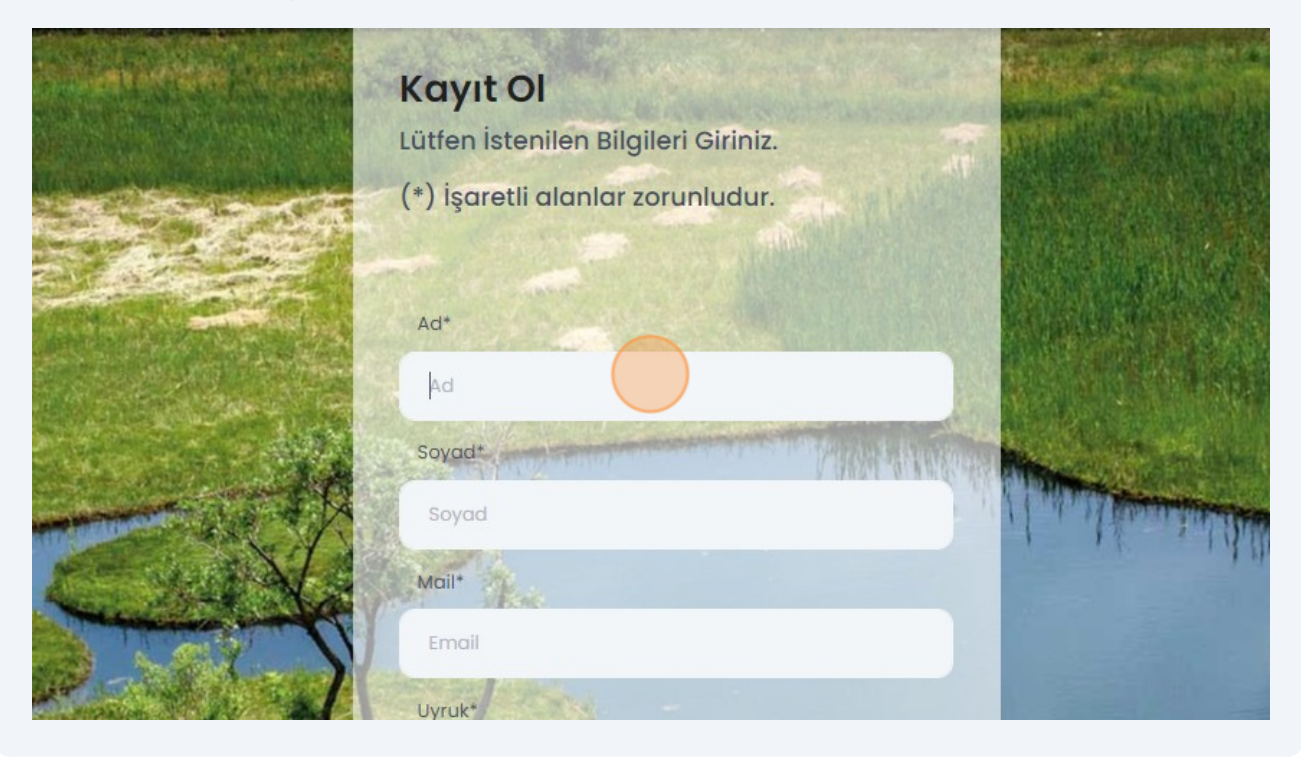

Mail adresinize giderek size gönderilen maildeki linke tıklayıp onayınızıgerçekle tirin.

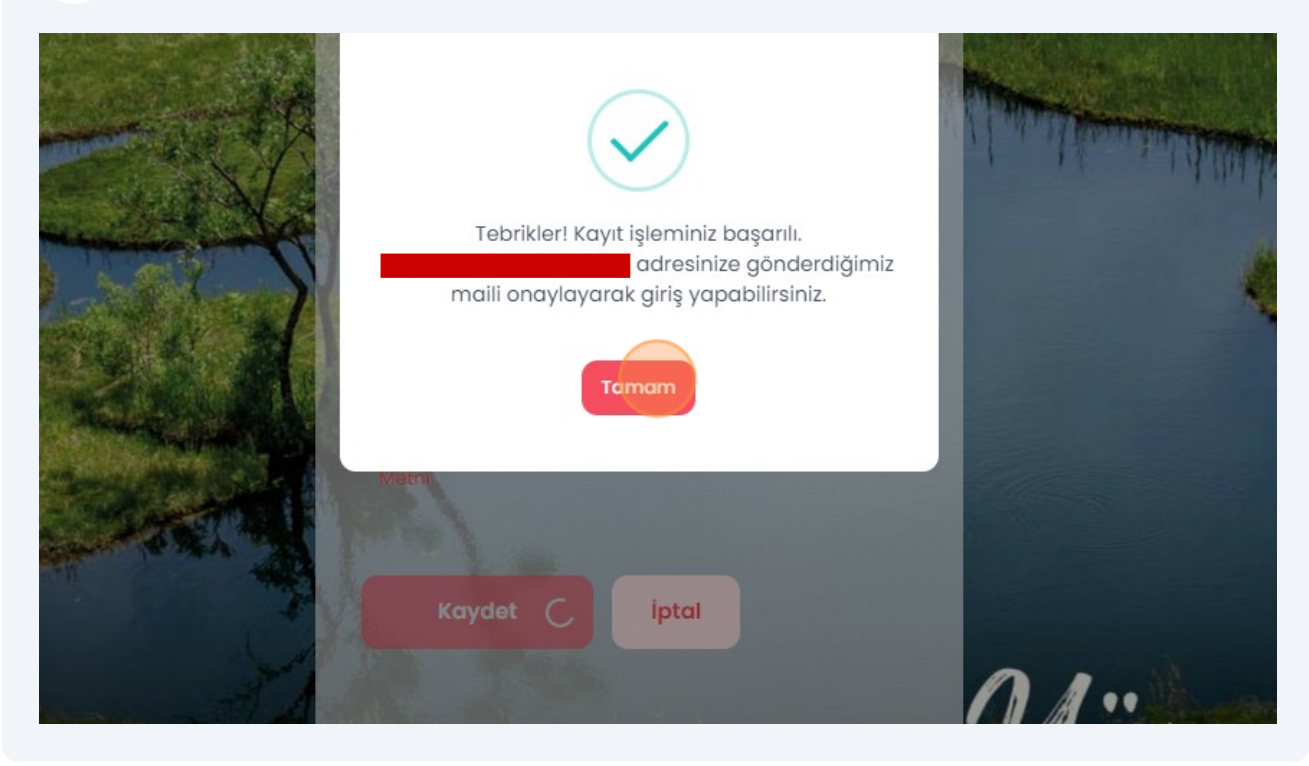

Bu belge, güvenli elektronik imza ile imzalanmıştır.

5

6

Onayın ardından mail adresinizi ve ifrenizi girerek sisteme giri yapın.

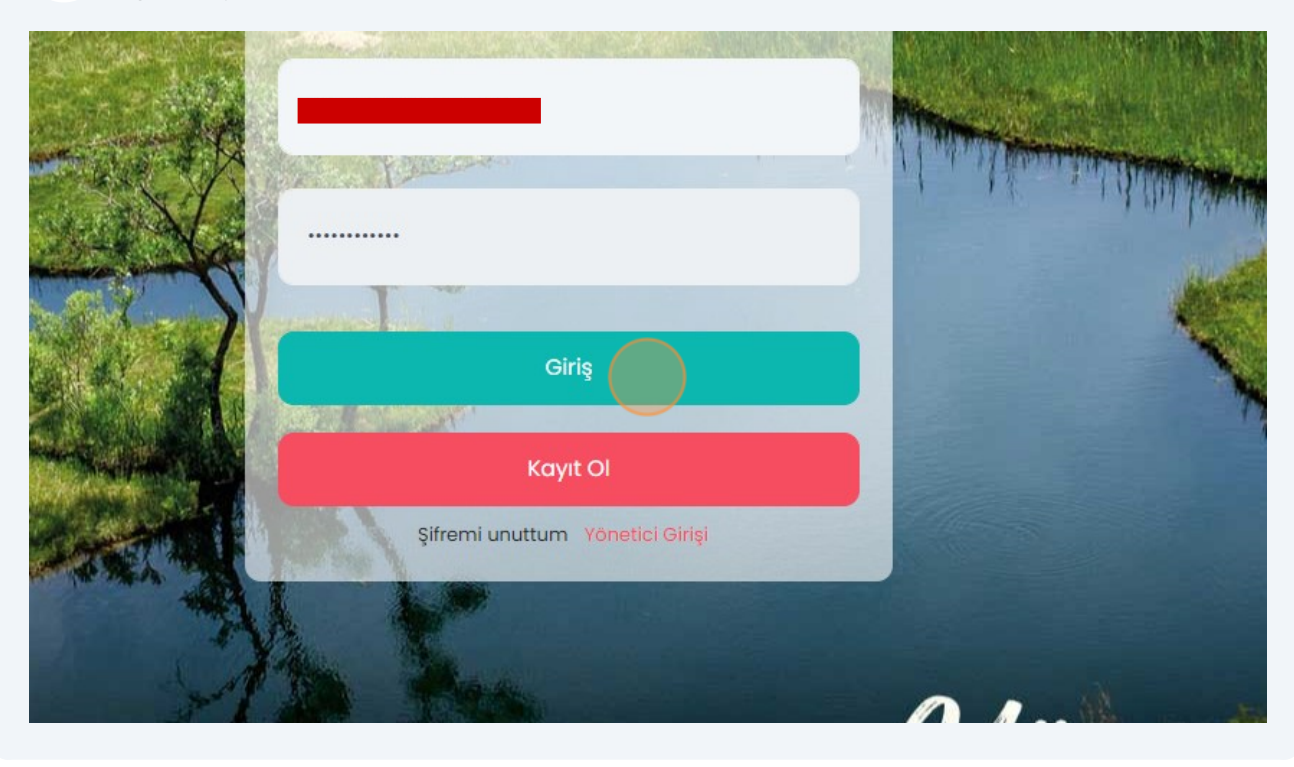

# 8 Ki isel Verileri Koruma Kanunu uyarınca i lemlerinize devam edebilmek için "zinVer" butonuna tıklayın.

|              | HABERLER        | ETKİNLİKLER              | İŞ VE KARİYER         | PROGRAMLAR | YENİ MEZUN | SSS | HAKKIMIZDA | İLETİŞİM |
|--------------|-----------------|--------------------------|-----------------------|------------|------------|-----|------------|----------|
|              |                 |                          |                       |            |            |     |            |          |
|              |                 |                          |                       |            |            |     |            |          |
| n Buraya Tık | layarak İzin Ve | eriniz. <u>'KVKK M</u> e | etni İçin Tıklayınız' | izin Ver   |            |     |            |          |
| ncelleyin    |                 |                          |                       |            | Güncelle   |     |            |          |
| ١F           |                 | C                        |                       |            |            |     |            |          |

7

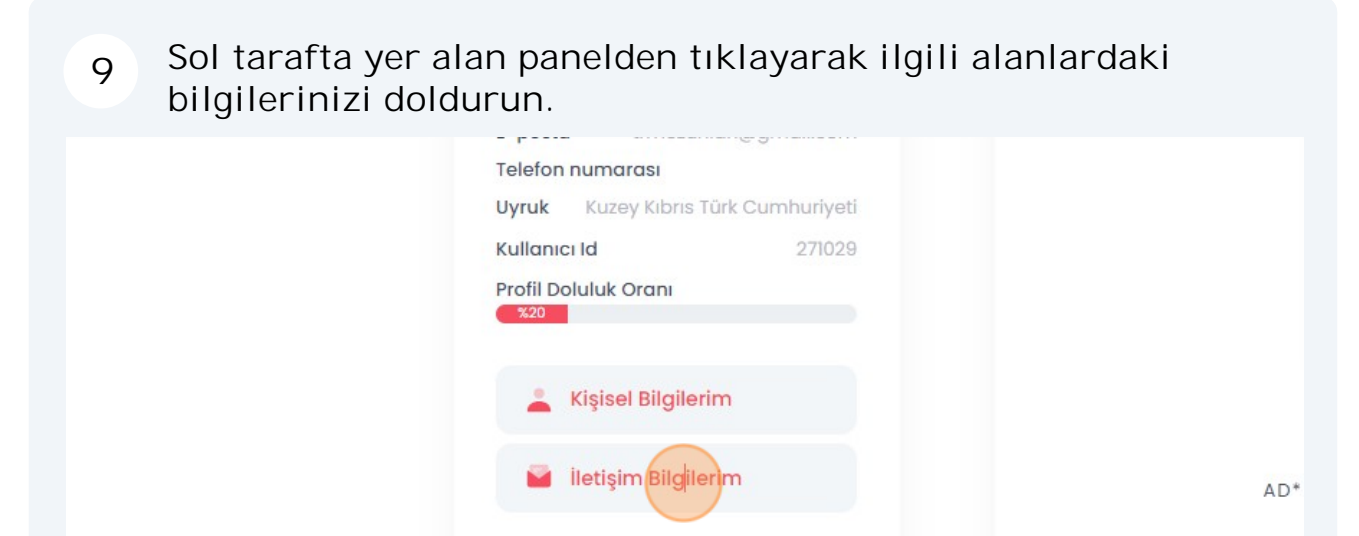

Eğitim Bilgilerim

Dil Bilgilerim

💼 İş Bilgilerim

Türkçe Dil Bilgilerim

10 "Mezun Bilgi Formu" alabilmeniz için "E itim Bilgilerim" sekmesi üzerinde e itim bilgilerinizi doldurun.

| Telefon numarası<br>Uyruk Kuzey Kıbrıs Türk Cum        | YAŞADIĞI ŞEHİR*               |
|--------------------------------------------------------|-------------------------------|
| Kullanıcı Id<br>Profil Doluluk Oranı<br><sup>%20</sup> | 271029<br>EV TELEFON NUMARASI |
| 👗 Kişisel Bilgilerim                                   | OFİS TELEFON NUMARASI         |
| 🧧 İletişim Bilgilerim                                  | MOBİL TELEFON NUMARASI        |
| Eğitim Bilgilerim                                      | POSTA KODU                    |
| Türkçe Dil Bilgilerim                                  | ADRES                         |
| Dil Bilgilerim                                         |                               |
| iş Bilgilerim                                          |                               |
|                                                        |                               |

SOYAD\*

KİMLİK TÜRÜ\*

KİMLİK NUMARASI\*

| 11      | "Yeni           | E itim B             | ilgisi Ekl  | e" buton           | una | tıklayın.  |          |              |
|---------|-----------------|----------------------|-------------|--------------------|-----|------------|----------|--------------|
| LER     | ETKİNLİKLER     | İŞ VE KARİYER        | PROGRAMLAR  | YENİ MEZUN         | SSS | HAKKIMIZDA | İLETİŞİM | Q <u>भ</u> • |
|         |                 |                      |             |                    |     |            |          |              |
|         |                 |                      | _           |                    |     |            |          |              |
|         |                 |                      | Yeni E      | ğitim Bilgisi Ekle | ~   |            |          |              |
| F       | ormu İndir      | Onay Du              | rumu        | Detay              |     |            |          |              |
|         | Kayıt bulunama  | dı                   |             |                    |     |            |          |              |
| niz yöi | netici onayında | n sonra değiştiriler | neyecektir. |                    |     |            |          |              |

## 12 E itim aldı ınız ilgili seviyeyi seçin.

| ilkokul<br>d <b>i Formu indir Onay Durumu</b>               |     |
|-------------------------------------------------------------|-----|
| ilkokul<br><b>Ji Formu İndir Onay Durumu</b> Ortaokul       |     |
| dı Formu İndir Onay Durumu Ortaokul                         |     |
|                                                             |     |
| Kayıt bulunamadı                                            |     |
| n bilgileriniz yönetici onayından sonra değiştirilemeyecekt |     |
| Lisans                                                      |     |
| Yüksek Lisa                                                 | ins |
| Doktora                                                     |     |
| Araştırma                                                   |     |
|                                                             |     |

### 13 E itim bilgilerinizi doldurun.

|                                               | Yeni Eğitim Bilgisi Ekle |            |
|-----------------------------------------------|--------------------------|------------|
|                                               | ÜLKE*                    | сітү*<br>~ |
| I                                             | UNIVERSITY*              | FACULTY*   |
| Türkiye                                       |                          | ~          |
| Mezunlar<br>***                               | DEPARTMENT*              |            |
| Puaniniz: 20                                  |                          | ~          |
| E-posta                                       |                          |            |
| elefon numarası<br>vruk Kuzev Kıbrıs Türk Cur | DURUM*                   |            |
| Kullanici Id                                  | Seçiniz                  | ~          |

## 14 "Kaydet" butonuna tıklayın.

| ~      | 4                       | ~          |  |
|--------|-------------------------|------------|--|
|        |                         |            |  |
| ~      |                         |            |  |
| Č,     |                         |            |  |
|        | MEZUNİYET SONRASI PLAN* |            |  |
| ~      | Ülkeme Döneceğim        | ~          |  |
|        | TRANSKRIPT              | _          |  |
| BROWSE | DOSYAYI KARŞIYA YÜKLE   | BROWSE     |  |
|        |                         |            |  |
|        |                         |            |  |
|        | Kay                     | ydet İptal |  |
|        |                         |            |  |
|        |                         |            |  |

15 "Formu ndir" butonuna tıklayarak mezun bilgi formunuzu indirebilirsiniz.

|               |                         | e construit de           | 00                      | <b>D</b> -1 |
|---------------|-------------------------|--------------------------|-------------------------|-------------|
| Egitim Duzeyi | OKULADI                 | Formu indir              | Ondy Durumu             | Detay       |
| Lisans        | ANKARA ÜNİVERSİTESİ     | Formu İndir              | Bekliyor                | Güncelle    |
|               | Uyarı*: Eğitim bilgiler | riniz yönetici onayından | sonra değiştirilemeyece | ektir.      |
|               |                         |                          |                         |             |
|               |                         |                          |                         |             |

Formu indirebilmeniz için geçerli bir kimlik numarası girmeniz, ileti im bilgilerinizi eksiksiz olarak doldurmanız ve foto rafınızı yüklemeniz gerekmektedir.